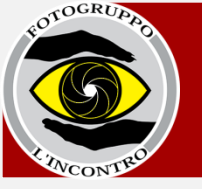

Dopo aver seguito le indicazioni contenute nel "**vademecum all'utilizzo della pagina personale dei soci**" e dopo aver ottenuto via e-mail

✓ Username✓ Password provvisoria

seguite le istruzioni di seguito per un corretto caricamento delle immagini.

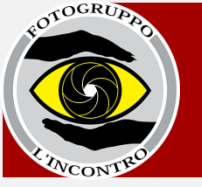

# Nel menu in basso del sito trovate la voce "accesso soci registrati"

http://www.fgincontro.it/accesso-soci-registrati

| difica <u>Vi</u> sualizza <u>C</u> ronologia Segnalibri <u>S</u> trumenti <u>A</u> iuto<br>ome x X Fotogruppo IIncontro - A x +                                                                                                    |          |       | and the second  |            |          | -        |       |         |       | Į     | 00  |   |
|----------------------------------------------------------------------------------------------------|----------|-------|-----------------|------------|----------|----------|-------|---------|-------|-------|-----|---|
| www.fgincontro.it                                                                                                    |          |       | C               | <b>√</b> C | L Cerca  |          |       |         | ۵     | + -   | ¢ Ø | , |
| 10TOGRUPAD                                                                                                    | Home Chi | siamo | Programma attiv | vità L     | e mostre | I Corsi  | News  | Contatt | ti    |       |     |   |
| ( Contraction of the second second se |          |       |                 | Cer        | ca       | _<br>م ( | Cerca | f       | Ī     |       |     |   |
| Sabato 16: uscita a Biella per visita alla mostra                                                                                                    |          |       |                 |            |          |          |       |         |       |       |     |   |
| "Henri Cartier-Bresson. Collezione Sam, Lilette e                                                                                                    |          |       |                 |            |          |          |       |         |       |       |     |   |
| Sébastien Szafran. La Fondazione Pierre Gianadda                                                                                                    |          |       |                 |            |          |          |       |         |       |       |     |   |
| a Biella". Ritrovo ore 13:30 davanti alla nostra sede.                                                                                                    |          |       |                 |            |          |          |       |         |       |       |     |   |
| Martedì 19: ospite esterno. Verrà a farci visita il                                                                                                    |          |       |                 |            |          |          |       |         |       |       |     |   |
| fotografo Michele Vacchiano.                                                                                                    |          |       |                 |            |          |          |       |         |       |       |     |   |
| Martedi 26: Serata tecnica. Quinto appuntamento                                                                                                    |          |       |                 |            |          |          |       |         |       |       |     |   |
| introduttivo all'uso di Lightroom a cura di Vanda                                                                                                    |          |       |                 |            |          |          |       |         |       |       |     |   |
| Guazzora.                                                                                                    |          |       |                 |            |          |          |       |         |       |       |     |   |
| Per nrenntare la presentazione dei propri lavori                                                                                                    |          |       |                 |            |          |          |       |         |       |       |     |   |
| durante le serate soci scrivere a                                                                                                    |          |       |                 |            |          |          |       |         |       |       |     |   |
| incontro@fgincontro.it                                                                                                    |          |       |                 |            |          |          |       |         |       |       |     |   |
|                                                                                                    |          |       |                 |            |          |          |       |         |       |       |     |   |
| Accesso soci registrati Crediti e riservatezza Contatti                                                                                                    |          |       |                 |            |          |          |       |         |       |       |     |   |
|                                                                                                    |          |       |                 |            |          |          | π     |         | Br 53 | en 40 |     | 2 |

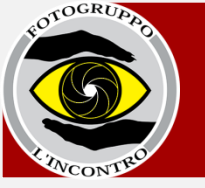

# Cliccate sul link "soci registrati" che vi viene proposto.

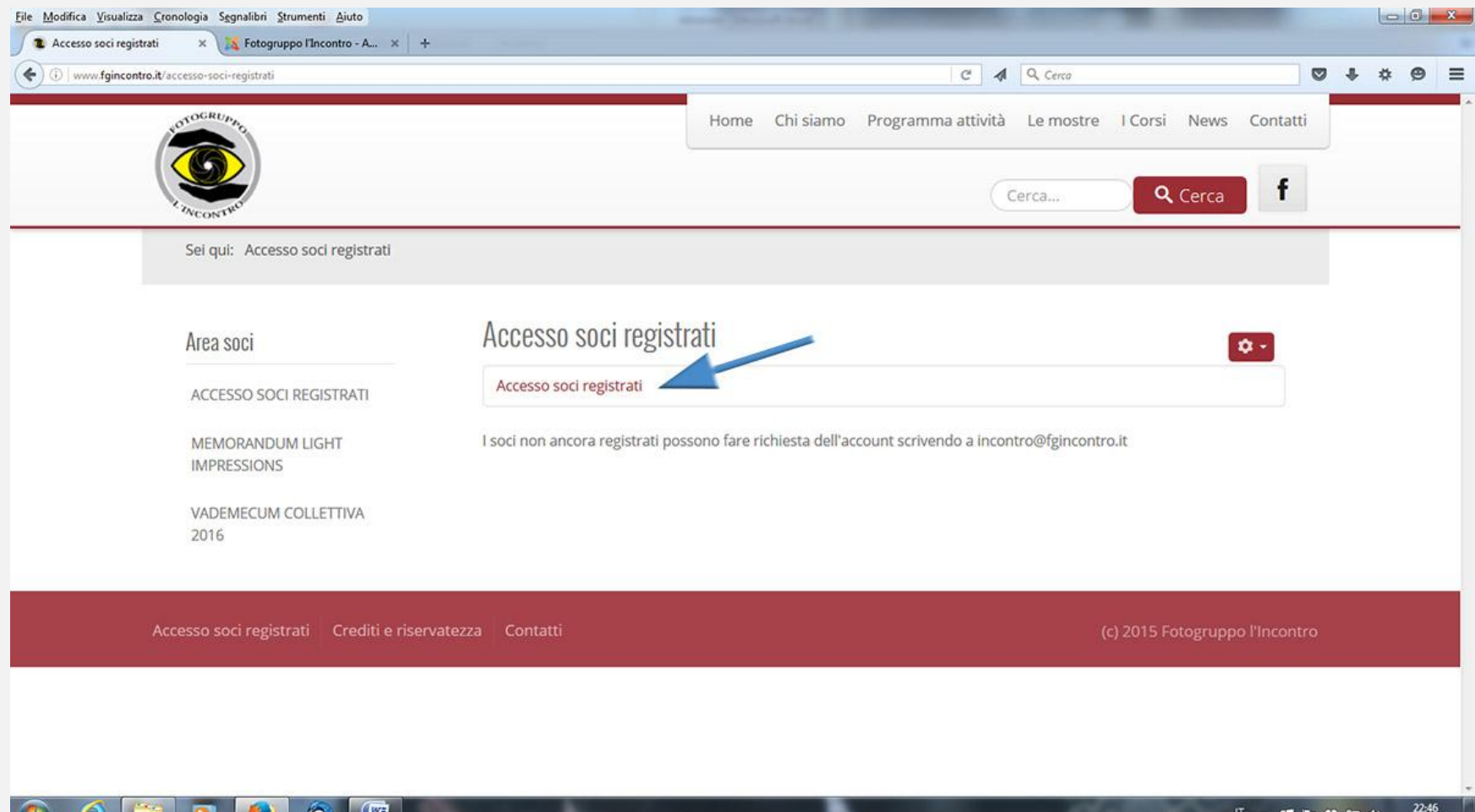

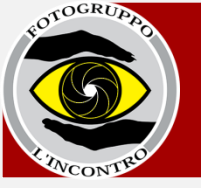

# Vi comparirà una schermata blu di back office.

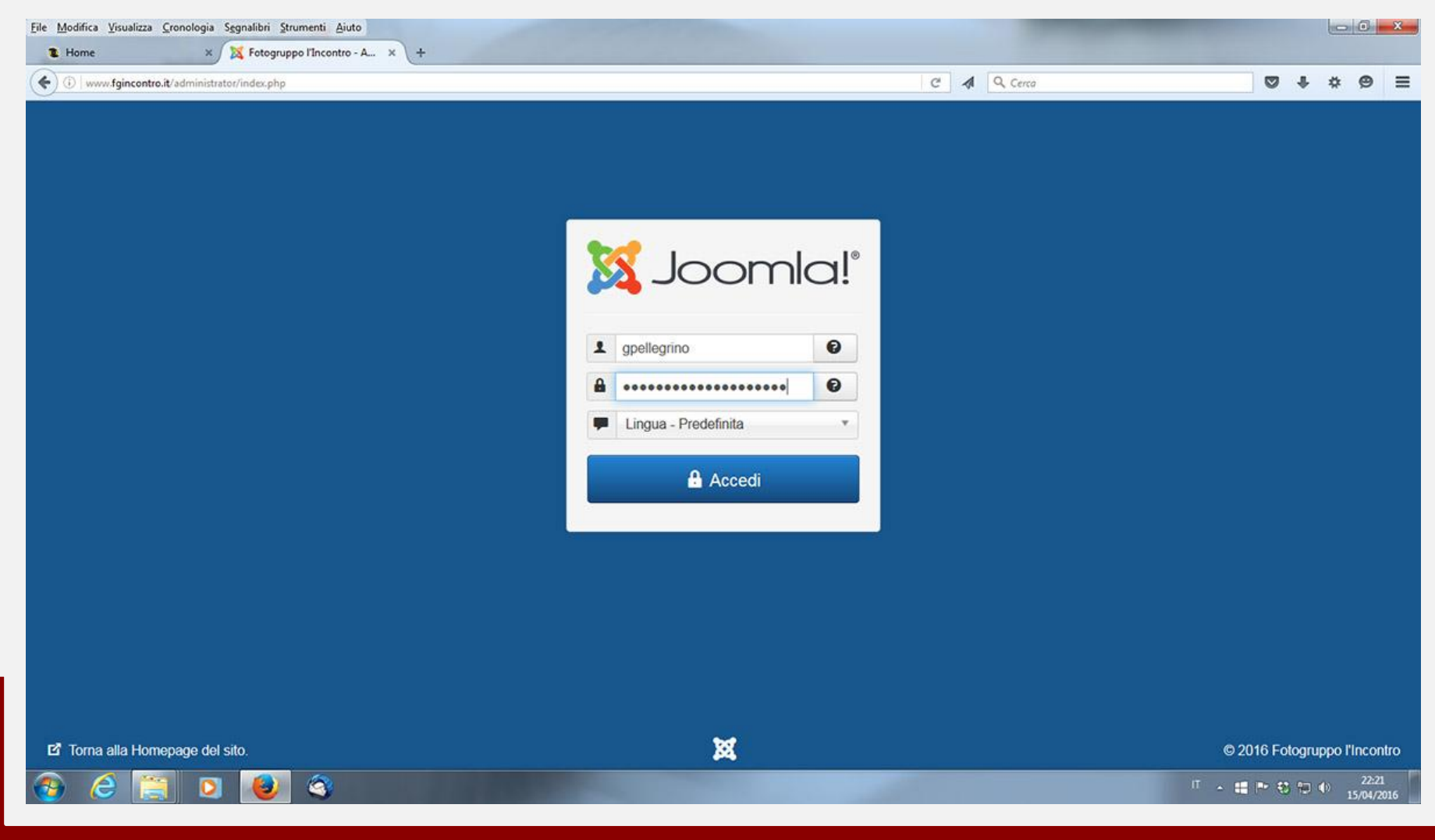

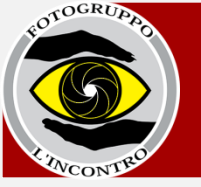

 ✓ Inserite lo username che vi è arrivato per e-mail, composto da iniziale del nome e cognome (eg: per Giacomo Pellegrino lo user sarà "gpellegrino");

✓ Inserite la **password** che vi è stata fornita contestualmente allo username.

Attenzione! Il sistema è sensibile ai maiuscoli e minuscoli. Scrivete username e password come vi sono stati forniti.

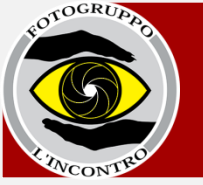

#### Se visualizzate un messaggio come questo:

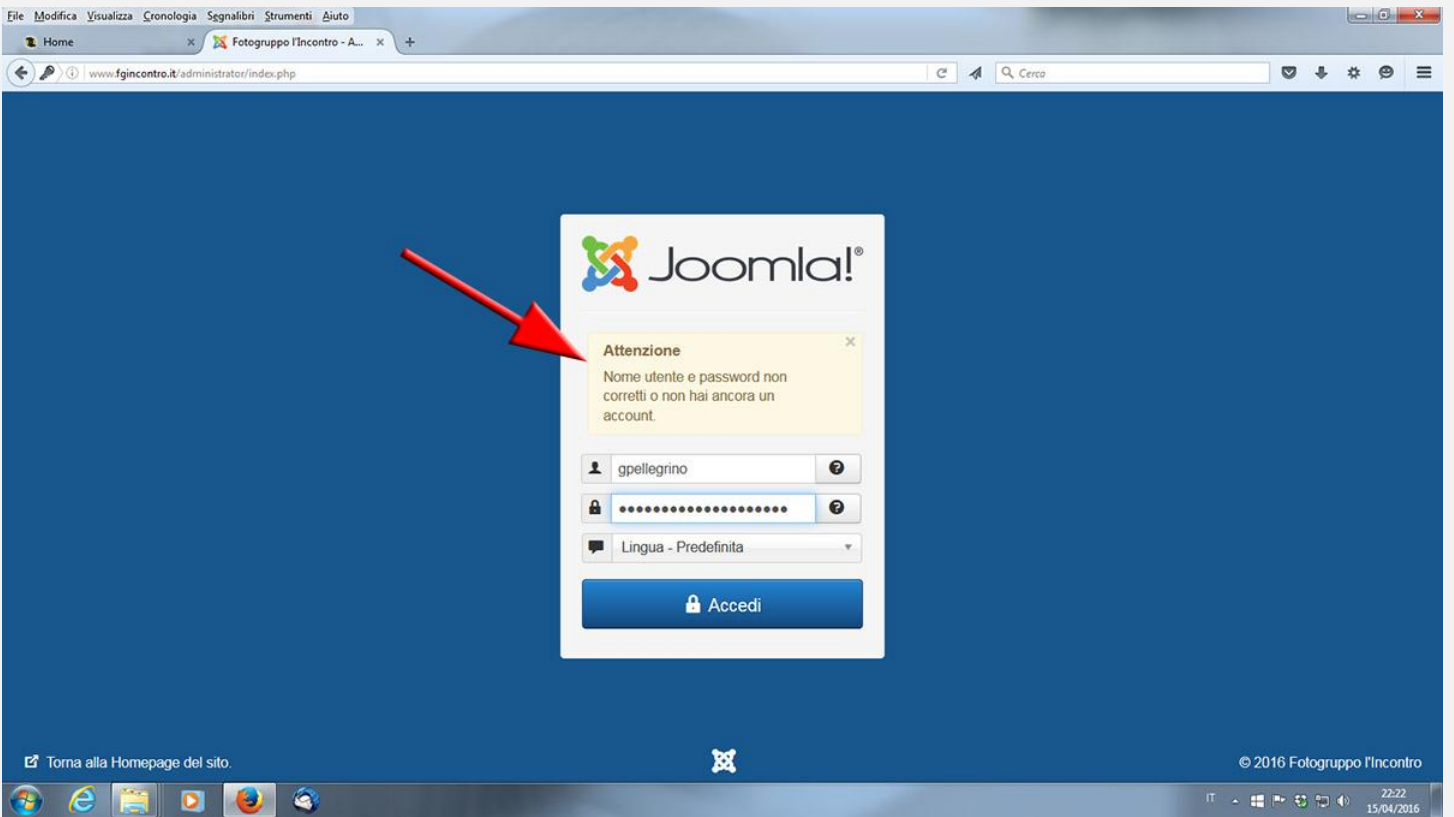

verificate la correttezza di username e password facendo attenzione ai caratteri maiuscoli e minuscoli. Se i problemi persistono contattare <u>incontro@fgincontro.it</u>.

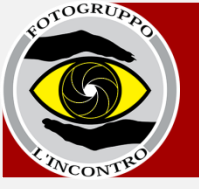

# Dopo aver inserito username e password avrete accesso alla schermata iniziale, il vostro **pannello di controllo**.

| L Home X X Fotogrup                       | ppo l'Incontro - A × +             |                              |                         |
|-------------------------------------------|------------------------------------|------------------------------|-------------------------|
| ) D www.fgincontro.it/administrator/index | php                                | C A Q Cerca                  | 0+*0                    |
| 🕱 Sistema - Componenti -                  | Aiuto +                            | Fotogr                       | uppo i'l 🗗 🗘 🕶 🗸        |
| Pannello di controllo                     |                                    | <u>8</u>                     | Joomla!                 |
| CONTENUTI                                 | UTENTI CONNESSI                    |                              |                         |
| O Ark Media                               | Pellegrino Giacomo Amministrazione | Sabato, 16 Aprile 2016 19:49 |                         |
|                                           |                                    |                              |                         |
|                                           |                                    |                              |                         |
|                                           |                                    |                              |                         |
|                                           |                                    |                              |                         |
|                                           |                                    |                              |                         |
|                                           |                                    |                              |                         |
|                                           |                                    |                              |                         |
|                                           |                                    |                              |                         |
|                                           |                                    |                              |                         |
|                                           |                                    |                              |                         |
|                                           |                                    |                              |                         |
|                                           |                                    |                              |                         |
|                                           |                                    |                              |                         |
|                                           |                                    |                              |                         |
| Vedi sito 👩 Utenti 🕦 Amministratori       | e 🗖 🔘 — Esci                       | Joomla! 3.5.1 — @2           | 2016 Fotogruppo l'Incor |

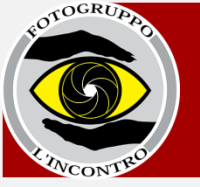

# In caso di necessità, potrete sempre tornare a questa schermata iniziale cliccando su "**Sistema**" - "**Pannello di controllo**" nel menu in alto.

| Home A A Poto                          | ogruppo l'Incontro - A × +         |                                |                              |
|----------------------------------------|------------------------------------|--------------------------------|------------------------------|
| (1) www.fgincontro.it/administrator/ir | ndex.php                           | C 🔥 Q Cerca                    | 0 + * 0                      |
| 🛿 Sistema - Componenti                 | i - Aiuto -                        |                                | Fotogruppo I'I 🖻 🛛 🌣 🕤       |
| Pannello di controllo                  | 0                                  |                                | 🔀 Joomla!'                   |
|                                        | UTENTI CONNESSI                    |                                |                              |
| Ark Media                              | Pellegrino Giacomo Amministrazione | 📓 Sabato, 16 Aprile 2016 19:49 |                              |
|                                        |                                    |                                |                              |
|                                        |                                    |                                |                              |
|                                        |                                    |                                |                              |
|                                        |                                    |                                |                              |
|                                        |                                    |                                |                              |
|                                        |                                    |                                |                              |
|                                        |                                    |                                |                              |
|                                        |                                    |                                |                              |
|                                        |                                    |                                |                              |
|                                        |                                    |                                |                              |
|                                        |                                    |                                |                              |
|                                        |                                    |                                |                              |
|                                        |                                    |                                |                              |
|                                        |                                    |                                |                              |
|                                        |                                    |                                |                              |
|                                        |                                    |                                |                              |
| vinistra                               | atore 🖻 💽 – Esci                   | Iounial 3.6                    | 1 — © 2016 Fotogruppe Pieces |

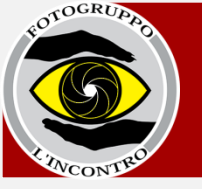

# Per accedere allo spazio di caricamento foto cliccate su "Ark Media" nella colonna di sinistra ...

|                                       | So lincontro - A X (+              |                              |                  |             |      |
|---------------------------------------|------------------------------------|------------------------------|------------------|-------------|------|
|                                       | shp                                | C 🔥 Q. Cerca                 | 0 +              | * Ø         | =    |
| 🕱 Sistema - Componenti -              | Aluto -                            | Fo                           | togruppo l'I i   | e 🌣         |      |
| Pannello di controllo                 |                                    |                              | ool 🐹            | mla         |      |
| CONTENUTI                             | UTENTI CONNESSI                    |                              |                  |             |      |
| O Ark Media                           | Pellegrino Giacomo Amministrazione | Sabato, 16 Aprile 2016 19:49 |                  |             |      |
|                                       |                                    |                              |                  |             |      |
|                                       |                                    |                              |                  |             |      |
| ☑ Vedi sito 0 Utenti 1 Amministratore | Esci                               | Joomiat 3.5.1 –              | - © 2016 Fotogru | uppo l'inca | ntro |

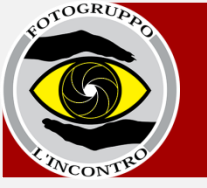

# ... oppure dal menu alto "Componenti" - "Ark Media".

| <u>File M</u> odifica <u>V</u> isualizza <u>C</u> ronologia S <u>eg</u> nalibri <u>S</u> tru | umenti Aiuto                       | the second second second second second second second second second second second second second second second se | - 0 - × |
|----------------------------------------------------------------------------------------------|------------------------------------|----------------------------------------------------------------------------------------------------|---------|
| 🔹 Home 🛛 🗙 Fotogrupp                                                                         | po l'Incontro - A × +              |                                                                                                    |         |
| ( ) www.fgincontro.it/administrator/index.p                                                  | php                                | C 🔺 🔍 Cerca 🔍 💟                                                                                                 | ŧ ⇔ ⊜ ≡ |
| 🕱 Sistema - Componenti -                                                                     | Aiuto 🗸                            | Fotogruppo I'I                                                                                                  | e 🌣 - 🕯 |
| C Pannello                                                                                   |                                    | ol 🐹                                                                                                    | omla!"  |
| CONTENUTI                                                                                    | UTENTI CONNESSI                    |                                                                                                    |         |
| Ark Media                                                                                    | Pellegrino Giacomo Amministrazione | 🔚 Sabato, 16 Aprile 2016 19:49                                                                                  |         |
|                                                                                              |                                    |                                                                                                    |         |

www.fgincontro.it/administrator/index.php?option=com\_arkmedia) - Esci

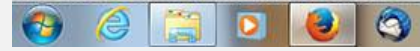

Joomla! 3.5.1 — @ 2016 Fotogruppo l'Incontro

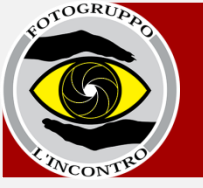

### Accederete così al vostro spazio.

| Eile Modifica Visualizza Gronologia Segnalibri Strumenti<br>R Home × X Fotogruppo l'Inco | Ajuto<br>ontro - A × +                                                                          |                     |               | - 0 - X-                        |
|------------------------------------------------------------------------------------------|-------------------------------------------------------------------------------------------------|---------------------|---------------|---------------------------------|
| ( i) www.fgincontro.it/administrator/index.php?option=c                                  | com_arkmedia                                                                                    |                     | C A Q Cerca   | ♥ ♦ ♥ ■                         |
| 🕱 Sistema - Componenti - Aiut                                                            | o •                                                                                             |                     | F             | ʻotogruppo I'I 🖻 🔹 🤶            |
| Ark Media                                                                                |                                                                                                 |                     |               | 🐹 Joomla!'                      |
|                                                                                          |                                                                                                 |                     |               | ۹                               |
| Ima                                                                                      | ges                                                                                             |                     |               |                                 |
| D 1.JPG gpeller                                                                          | grino                                                                                           |                     |               | 2 0 4                           |
| D 3.JPG                                                                                  | Upload + New Folder                                                                             | Delete              |               |                                 |
|                                                                                          |                                                                                                 | 2.2016              |               |                                 |
|                                                                                          | oser.JPG         1.JPG         2.jpg           1200 x 801         1200 x 801         1200 x 801 | 3.JPG<br>1200 x 801 |               |                                 |
| 🗹 Vedi sito 🕜 Utenti 🕜 Amministratore 🗖 🖡                                                | - Esci                                                                                          |                     | Joomlal 3.5.1 | - © 2016 Fotogruppo l'incontro  |
| 🚯 🖉 📋 🛛 🕘 🎕                                                                              |                                                                                                 |                     | п             | ▲ ■ P S D ● 22:27<br>15/04/2016 |

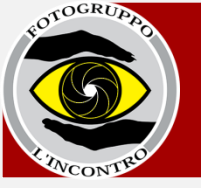

I soci che hanno già foto sul proprio profilo le troveranno, altrimenti troverete una cartella vuota.

Da qui è possibile aggiungere e rimuovere le proprie fotografie.

Per aggiungere e rimuovere le fotografie seguite le istruzioni delle prossime pagine.

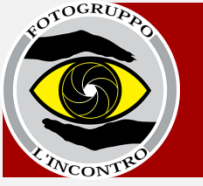

# Per caricare un'immagine: 1- selezionate **upload**

| Eile     Modifica     Visualizza     Cronologia     Sgnalibri     Strumenti     Aiuto       The     X     X     Fotogruppo l'Incontro - A     X     + |                 |                              | ×     |
|----------------------------------------------------------------------------------------------------|-----------------|------------------------------|-------|
| ( ) www.fgincontro.it/administrator/index.php?option=com_arkmedia                                                                                     | C A Q Cerco     | 0 + * 0                      | =     |
| 🕱 Sistema - Componenti - Aiuto -                                                                                                    | Fq              | togruppo l'I 🖻 🔹 🗸           | -     |
| O Ark Media                                                                                                    |                 | 🌠 Joomla!'                   |       |
|                                                                                                    |                 | c                            | 2     |
| □ → □ gpellegrino (4) → Images                                                                                                    |                 |                              |       |
| D 1.JPG gpellegrino                                                                                                    |                 | 2 0 A                        | Е     |
| □ 2,jpg<br>□ 3,JPG                                                                                                    |                 |                              | I     |
|                                                                                                    |                 |                              |       |
| oserJPG         1.JPG         2.jpg         3.JPG           1200 x 801         1200 x 801         1200 x 801         1200 x 801         1200 x 801    |                 |                              |       |
| 🗹 Vedi sito 🕕 Utenti 🕦 Amministratore 🛤 🕕 – Esci                                                                                                    | Joomia! 3.5.1 - | - © 2016 Fotogruppo l'Incont | tro . |
| 🚳 💪 [] 🖸 😺 🍳                                                                                                    | п               | 22:27<br>15/04/2             | 016   |

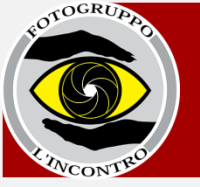

# Per caricare un'immagine:

# 2- cliccate su sfoglia

| r crograppo rim E |
|-------------------|
| 🎽 Joomla!'        |
| ৎ                 |
| 2 0 A             |
|                   |
|                   |
|                   |
|                   |
|                   |

IT 🔺 🖽 🖿 🕄 👘 🌗

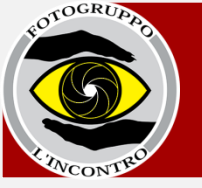

# Per caricare un'immagine:

#### 3- selezionate la foto desiderata dal vostro pc

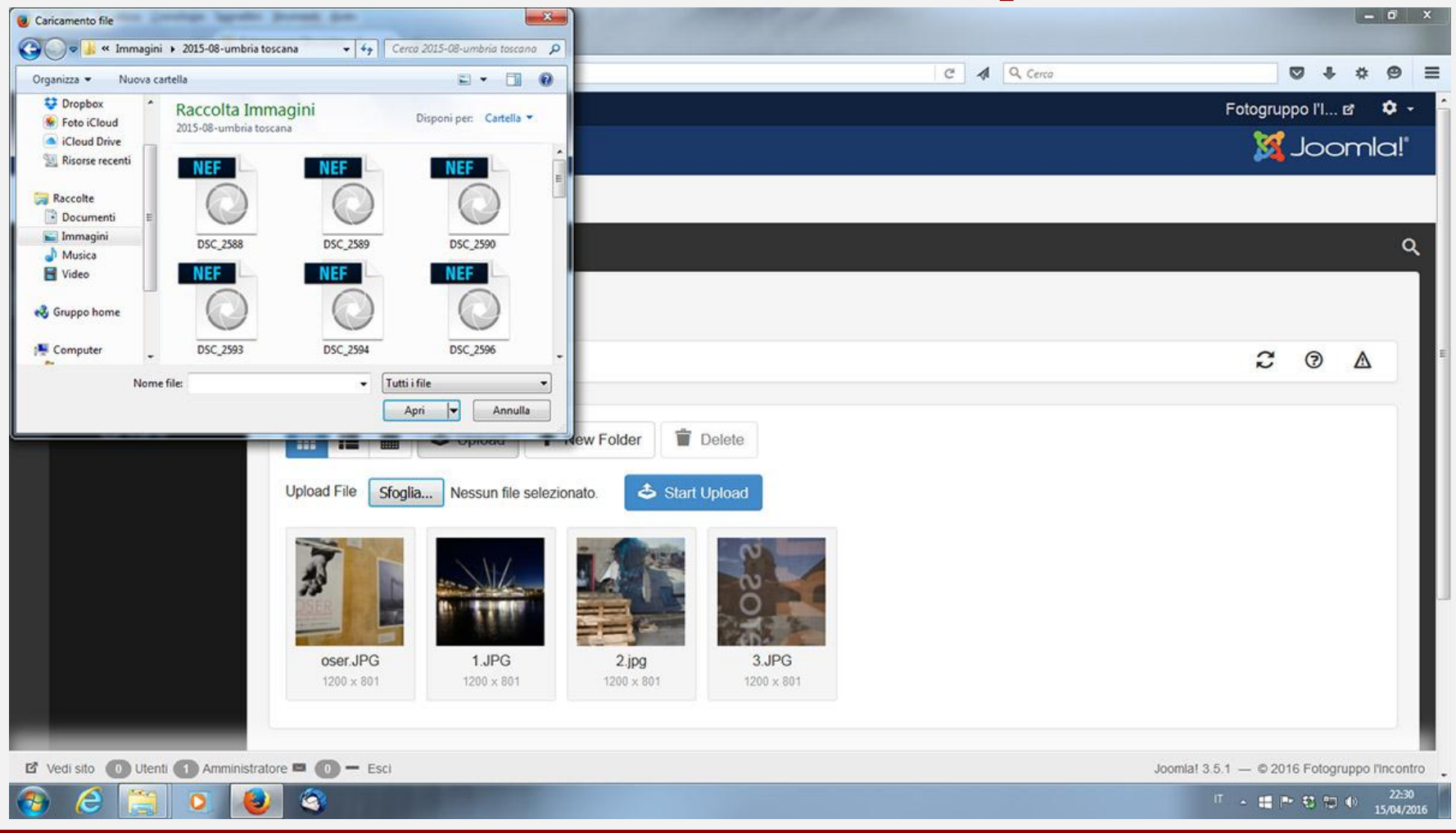

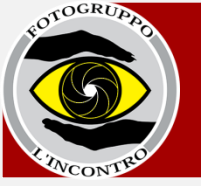

## Per caricare un'immagine:

#### 4- cliccate su start upload.

| ) www.fgincontro.it/administrator/index.ph | ?option=com_arkmedia                                                                                                    | C A Q Cerca |                    |
|--------------------------------------------|----------------------------------------------------------------------------------------------------|-------------|--------------------|
| Sistema - Componenti                       | Aiuto -                                                                                                    |             | Fotogruppo I'I 🗗 🌣 |
| Ark Media                                  |                                                                                                    |             | 🔀 Joomla           |
| Г                                          | <b>הה</b> ר                                                                                                    |             |                    |
| gpellegrino (4)     oser.JPG               | mages                                                                                                    |             |                    |
| <ul> <li>1.JPG</li> <li>2.jpg</li> </ul>   | gpellegrino                                                                                                    |             | 2 0 A              |
| D 3.JPG                                    | III III To Upload + New Folder III Delete                                                                                        |             |                    |
|                                            | Upload File Sfoglia Nessun file selezionato.                                                                                     |             |                    |
|                                            |                                                                                                    |             |                    |
|                                            | oser.JPG         1.JPG         2.jpg         3.JPG           1200 x 801         1200 x 801         1200 x 801         1200 x 801 |             |                    |
|                                            |                                                                                                    |             |                    |

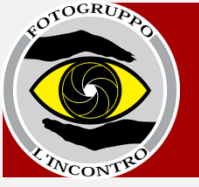

 $\checkmark$ E' possibile ripetere questa operazione per quante volte si desidera.

✓ Si consiglia di non tenere più di **20 immagini** sul proprio profilo.

✓E' possibile uploadare soltanto dei file di immagine. estensione consigliata "jpg".

✓ Formati consigliati: lato lungo **1200 pixel, 96 dpi** di risoluzione.

Attenzione: il sistema blocca i file superiori a 1MB.

# Nominare correttamente i file

Prima del caricamento, si consiglia di nominare i file in modo semplice, senza spazi e senza caratteri speciali (accenti, apostrofi, simboli...).

I file che nel nome contengono caratteri speciali non verranno visualizzati dal sistema e vi bloccherà tutti i file che seguono in ordine alfabetico.

Esempi: il nome file: "Gita in città 27.jpg" non verrà visualizzato a causa dell'accento su città. Un nome corretto potrebbe essere "gita\_citta\_27.jpg". L'ora del thè.jpg NO – ora\_the.jpg SI

Il nome del file NON è il titolo della foto. Per inserire i titoli delle foto consultare la Guida all'inserimento titoli. Si consiglia quindi di rinominare i file PRIMA di caricarli on-line.

![](_page_18_Picture_0.jpeg)

# Attenzione: le foto caricate vanno subito on-line. Potete vedere le foto caricate aprendo la vostra pagina sul sito in una nuova scheda del browser. Se la vostra pagina è già aperta, premete il tasto F5 per aggiornarla.

![](_page_18_Picture_3.jpeg)

![](_page_19_Picture_0.jpeg)

# Per cancellare un'immagine è sufficiente: 1-selezionare l'immagine

# 2- cliccare sulla X che compare oppure sul cestino.

| Ele Modifica Visualizza Cronologia Segnalibri Strumenti Ajuto  Home × X Fotogruppo l'Incontro - A × +                                               |             |                                                |
|----------------------------------------------------------------------------------------------------|-------------|------------------------------------------------|
| ()   www.fgincontro.it/sdministrator/index.php?option=com_arkmedia                                                                                  | C 🔊 🥵 Cerca | ♥ ♣ ♥ ♥ ≡                                      |
| 🕱 Sistema - Componenti - Aiuto -                                                                                                    |             | Fotogruppo I'I 🗗 🌣 🔶                           |
| O Ark Media                                                                                                    |             | 🔀 Joomla!'                                     |
|                                                                                                    |             | ۹                                              |
| □ v □ gpellegrino (4) v Images                                                                                                    |             |                                                |
| 1.JPG gpellegrino                                                                                                    |             | 2 0 A                                          |
| □ 2 jpg<br>□ 3 JPG                                                                                                    |             |                                                |
| Oser.JPG         1.JPG         2.jpg         3.JPG           1200 x 801         1200 x 801         1200 x 801         1200 x 801         1200 x 801 |             |                                                |
| E' Vedi sito 🕜 Utenti (1) Amministratore = (0) - Esci                                                                                               |             | Joomla! 3.5.1 — © 2016 Fotogruppo l'incontro   |
|                                                                                                    |             | <sup>↑</sup> ^ ₩ № ♥ ♥ ♥ ↓ 22.29<br>15/04/2016 |

# Modifica password

#### Potete modificare la password che vi è stata fornita inizialmente:

#### 1- cliccate in altro a destra sul simbolo della rotellina;

| Ele Modifica Visualizza Cronologia Segnalibri Strumenti Ajuto                              |                                              |
|--------------------------------------------------------------------------------------------|----------------------------------------------|
| 🔄 🛈   www.fgincontro.it/administrator/index.php?option=.com_arkmedia 🦉 🔺 🔍 Cerco           | ♥ ♦ ♥ ≡                                      |
| 🕱 Sistema - Componenti - Aiuto -                                                           | Fotogruppo I'I 🗗 🌣 👻 🏫                       |
| Ark Media                                                                                  | 🔀 Joom'a!'                                   |
|                                                                                            |                                              |
|                                                                                            | ۹ م                                          |
|                                                                                            |                                              |
| gpellegrino gpellegrino                                                                    | 2 @ A                                        |
| <ul> <li>L 2 jpg</li> <li>D 3 JPG</li> <li>III III III IIII IIII IIIIIIIIIIIIIII</li></ul> |                                              |
| 🗹 Vedi sito 🕕 Utenti 🕦 Amministratore 🛤 🕕 — Esci                                           | Joomla! 3.5.1 — © 2016 Fotogruppo l'incontro |
|                                                                                            | 「 ~ 4番 下 15 11 15/04/2016                    |

# Modifica password

#### 2- selezionate "modifica profilo";

| <u>File M</u> od | lifica ⊻isualizza ⊆ronologia Segnali<br>Ilegrino Giacomo 🛛 🗙 Fo | bri <u>S</u> trumenti <u>A</u> iuto<br>otogruppo l'Incontro - A × + |                                                                                       |                         |        |        |                    |     |           |               |                  |                     |              | 0                             | ×         |
|------------------|-----------------------------------------------------------------|---------------------------------------------------------------------|---------------------------------------------------------------------------------------|-------------------------|--------|--------|--------------------|-----|-----------|---------------|------------------|---------------------|--------------|-------------------------------|-----------|
| <b>(</b>         | www.fgincontro.it/administrator/inde                            | ex.php?option=com_arkmedia                                          |                                                                                       |                         |        |        |                    | C A | A Q Cerco |               |                  | 0 t                 | *            | ø                             | =         |
| ×                | Sistema - Componer                                              | nti - Aiuto -                                                       |                                                                                       |                         |        |        |                    |     |           | F             | otogrup          | po l'I              | ď            | ۰.                            | ^         |
| 0                | Ark Media                                                       |                                                                     |                                                                                       |                         |        |        |                    |     |           |               | 1<br>Gi          | Pelleg              | rino         |                               |           |
| _                |                                                                 |                                                                     |                                                                                       |                         |        |        |                    |     |           |               | Mo               | odifica p           | rofilo       |                               |           |
|                  |                                                                 |                                                                     |                                                                                       |                         |        |        |                    |     |           |               | Es               | ci                  |              |                               |           |
|                  | <ul> <li>➡ gpellegrino (4)</li> <li>✓ □ oser.JPG</li> </ul>     | Images (1 Se                                                        | elected)                                                                              |                         |        |        |                    |     |           | /             |                  | 0.00                |              |                               | 1         |
|                  | <ul> <li>1.JPG</li> <li>2.jpg</li> <li>3.JPG</li> </ul>         | gpellegrino                                                         | <ul> <li>Upload</li> <li>Nessun file se</li> <li>1.JPG</li> <li>1200 x 801</li> </ul> | + New Fe<br>elezionato. | iolder | Delete | 3.JPG<br>200 x 801 |     |           |               | 2                | 0                   |              |                               |           |
| C Ve             | di sito 🕡 Utenti 🕦 Amminis                                      | stratore = 🔟 – Esci                                                 |                                                                                       |                         |        |        | _                  |     |           | Joomla! 3.5.1 | - © 20'<br>• 🖽 🗈 | 16 Fotog<br>• 18 10 | ruppo<br>(1) | "Incontr<br>22:32<br>15/04/20 | ro<br>016 |

# Modifica password

### 3- inserite la nuova password e confermatela;

|                          | tor/index.php?option=com_admin&view=profile&layout=edit&id=74 | C 🖪 Q Cerca | 0 + * 0                   |
|--------------------------|---------------------------------------------------------------|-------------|---------------------------|
| 🖁 Sistema Compo          | nenti Aiuto                                                   |             | Fotogruppo I'I 🗗 🌼        |
| Il mio profilo           |                                                               |             | 🔀 Joomla!                 |
| 🗹 Salva                  | ✓ Salva e Chiudi                                              |             | <ul> <li>Aiuto</li> </ul> |
| Dettagli del mio profilo | Impostazioni di base                                          |             |                           |
| ome *                    | Pellegrino Giacomo                                            |             |                           |
| ome utente Login         | gpellegrino                                                   |             |                           |
| ssword                   |                                                               |             |                           |
| nferma la password       |                                                               |             |                           |
| ail *                    | giorgio_rosso@tin.it                                          |             |                           |
| ta registrazione         | 2016-04-03 21:21:25                                           |             |                           |
| a ultima visita          | 2016-04-15 20:24:00                                           |             |                           |
|                          |                                                               |             |                           |

23

![](_page_23_Picture_0.jpeg)

# Modifica password

22

#### 4- cliccate su salva e chiudi.

| le Modifica Visualizza Cronologia Segnalibri Strumenti Ajuto                                    | Strummt: Lotto       Image Transactions - A. x +         hpl options com_uterindeciene predication of the structure of the structure of the stru |
|-------------------------------------------------------------------------------------------------|----------------------------------------------------------------------------------------------------|
| (i)   www.fgincontro.it/administrator/index.php?option=com_admin&view=profile&dayout=edit&id=74 | C 4 9 Cerro V 4 9 :                                                                                                    |
| 🕱 Sistema Componenti Aiuto                                                                      | Fotogruppo I'I 🗗 🌼                                                                                                    |
| L II mio profilo                                                                                | 🎽 Joomla!'                                                                                                    |
| Pellegrine Giacome <ul> <li></li></ul>                                                          |                                                                                                    |
| Dettagli del mio profilo Impostazioni di base                                                   |                                                                                                    |
| Nome * Pellegrino Giacomo                                                                       |                                                                                                    |
| Nome utente Login gpellegrino                                                                   |                                                                                                    |
| Password                                                                                        |                                                                                                    |
| Conferma la password                                                                            |                                                                                                    |
| Email * giorgio_rosso@tin.it                                                                    |                                                                                                    |
| Data registrazione 2016-04-03 21:21:25                                                          |                                                                                                    |
| Data ultima visita 2016-04-15 20:24:00                                                          |                                                                                                    |
| ID 74                                                                                           |                                                                                                    |
|                                                                                                 |                                                                                                    |
| 🗹 Vedi sito 🕕 Utenti 🕦 Amministratore 🛤 🕕 🗕 Esci                                                | Joomia! 3.5.1 — @ 2016 Fotogruppo l'incontro                                                                                                    |
| 🛐 🥝 📜 🧕 🎯                                                                                       | IT → 🗰 🍽 🖏 💭 🌒 22:32<br>15/04/2016                                                                                                    |

 $\mathbf{O}$ 

![](_page_24_Picture_0.jpeg)

# Per uscire:

# 1- cliccate in altro a destra sul simbolo della rotellina;

| Eile Modifica Visualizza Cronologia Segnalibri Strumenti Ajuto  Home × Korogruppo l'Incontro - A × +                                                                                                    |                                                                                                    |                         |
|----------------------------------------------------------------------------------------------------|----------------------------------------------------------------------------------------------------|-------------------------|
| ( www.fgincontro.it/administrator/index.php?option=com_arkmedia                                                                                                    | C A Q Cento                                                                                                | 2 ♣ ✿ ♥ ≡               |
| 🕱 Sistema - Componenti - Aiuto -                                                                                                    | Fotogrupp                                                                                                  | io I'l 🖻 🌣 🗕 🔒          |
| O Ark Media                                                                                                    | X-                                                                                                    | Joom'a!"                |
|                                                                                                    |                                                                                                    |                         |
|                                                                                                    |                                                                                                    | ્ર                      |
| Images                                                                                                    |                                                                                                    |                         |
| D 1.JPG gpellegrino                                                                                                    | 2                                                                                                    | ⊘ ▲                     |
| □ 2.jpg         □ 3.JPG         □ Upload File         □ Sfoglia         Nessun file selezionato.                                                                                                    | nages   pellegrino   Image: Start Upload   Image: Start Upload   Image: Start Upload   Image: Start Upload |                         |
| Oser.JPG         1.JPG         2.jpg         3.JPG           1200 x 801         1200 x 801         1200 x 801         1200 x 801         1200 x 801                                                                                                    |                                                                                                    |                         |
| 🗹 Vedi sito 🕕 Utenti 🚯 Amministratore 🖴 🚺 — Esci                                                                                                    | Joomla! 3.5.1 — © 2016                                                                                     | S Fotogruppo l'incontro |
| <ul> <li>(a) (a) (a)</li> <li>(b) (a)</li> <li>(c) (a)</li> <li>(c) (a)</li> <li(a)< li=""> <li>(c) (a)</li></li(a)<></ul> | л - <b>н</b> Р                                                                                             | € 10<br>€ 15/04/2016    |

![](_page_25_Picture_0.jpeg)

# Per uscire:

### 2- cliccate su "Esci".

| ) www.fgincontro.it/administrator/index.<br>Sistema - Component | rhp?option=com_arkmedia<br>▼ Aiuto ▼                                                                                             | C 🔥 Q Cento | Fotogruppo l'             | + #<br>c' | 9 |
|-----------------------------------------------------------------|----------------------------------------------------------------------------------------------------|-------------|---------------------------|-----------|---|
| Ark Media                                                       |                                                                                                    |             | L Pell<br>Giacon          | egrino    |   |
|                                                                 |                                                                                                    |             | Modifica                  | profilo   |   |
|                                                                 |                                                                                                    |             | Esci                      |           |   |
| gpenegrino (4)     oser.JPG                                     | Images                                                                                                    |             |                           |           |   |
| 1.JPG                                                           | gpellegrino                                                                                                    |             | 20                        | Δ         |   |
| 3.JPG                                                           | 📰 📰 🚔 🕹 Upload 🕂 New Folder 👕 Delete                                                                                             |             |                           |           |   |
|                                                                 |                                                                                                    |             |                           |           |   |
|                                                                 |                                                                                                    |             |                           |           |   |
|                                                                 | oser.JPG         1.JPG         2.jpg         3.JPG           1200 x 801         1200 x 801         1200 x 801         1200 x 801 | 01          |                           |           |   |
|                                                                 |                                                                                                    |             |                           |           |   |
|                                                                 |                                                                                                    |             |                           | _         |   |
| ncontro.it/administrator/index.php?option=                      | com_login&task=logout&ea465177b942b50c48850534f304e296=1                                                                         |             | Joomla! 3.5.1 — @ 2016 Fo | ogruppo   |   |

![](_page_26_Picture_0.jpeg)

# Per qualunque dubbio o necessità scrivete a

# incontro@fgincontro.it

# Buone foto e buon divertimento

Le presenti istruzioni hanno ottenuto il certificato **IP**© e sono da considerarsi riservate ai soci del Fotogruppo L'Incontro BFI di Collegno.